## Grove - GPS SKU: 113020003

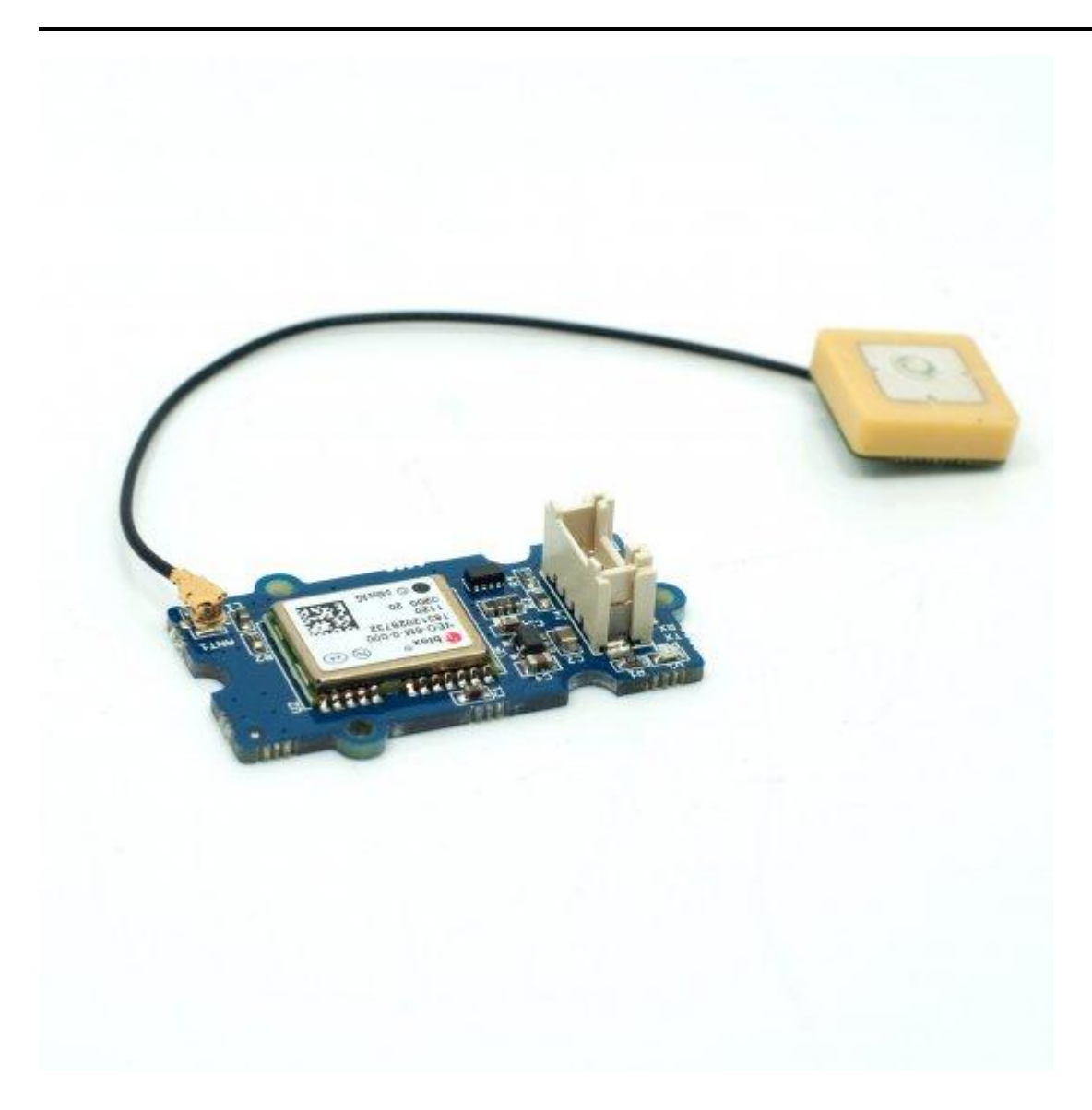

这个 Grove - GPS 模块是一款低成本的现场可编程小配件,其配备了 SIM28 (u-blox 6 是旧版本)和串行通信配置。它配备了一个具有 22 个跟踪通道,66个采集通道的 GPS 接收器。它的跟踪和采集的灵敏度可达到-160dBm,这使其成为个人导航项目和定位服务的最佳选择,同时也是同类产品中的性价比佼佼者。

### 产品特性

- 支持 NMEA 和 u-blox 6 协议。(截至 2014 年 1 月 10 日,之后 SIM28)
- 低功耗
- 可配置波特率
- Grove 兼容接口

!!!Tip 关于 Grove 模块的更多信息请点击 Grove System

## 规格参数

项目 范围/值

| 项目    | 范围/值                     |
|-------|--------------------------|
| 输入电压  | 3.3/5V                   |
| 波特率   | 4800 - 57600 (u-blox 版本) |
| 波特率   | 9600 - 115200 (SIM28 版本) |
| 默认波特率 | 9600                     |

## **Platforms Supported**

# 入门指导

遵循 Grove system 可以帮助用户实现 Grove 入门。

与 Arduino 一起使用

该示例仅使用软件串行从 GPS 读取,并将其发送回串行端口。

#### 连接

在这里,我们将通过一个简单的演示向您展示这个 Grove - GPS 的工作原理。首先,我们需要准备以下内容:

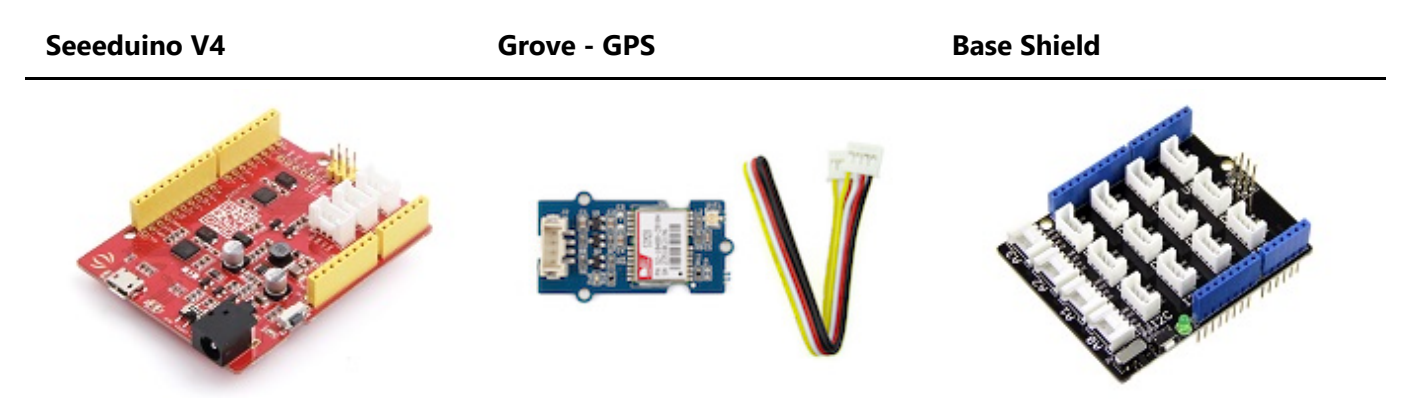

- 使用 Grove 线缆将 Grove-GPS 连接到 Grove Base Shield 上的 数字端口2。
- 把 base Shield 插入 Seeeduino-V4。
- 使用 USB 线缆将 Arduino 连接到 PC。

#### 软件部分

!!!Note 请注意, u-center 软件仅适用于 Windows。

- 安装 u-center。
- 将下面的代码上传到您的Arduino / Seeeduino。

```
7/16/2019
```

```
#include <SoftwareSerial.h>
SoftwareSerial SoftSerial(2, 3);
unsigned char buffer[64];
                                         // buffer array for data receive over
serial port
int count=0;
                                         // counter for buffer array
void setup()
{
   SoftSerial.begin(9600);
                                       // the SoftSerial baud rate
   Serial.begin(9600);
                                        // the Serial port of Arduino baud
rate.
}
void loop()
{
   if (SoftSerial.available())
                                                // if date is coming from
software serial port ==> data is coming from SoftSerial shield
   {
       while(SoftSerial.available())
                                                // reading data into char
array
       {
           if(count == 64)break;
       }
       Serial.write(buffer,count);
                                                // if no data transmission
ends, write buffer to hardware serial port
       clearBufferArray();
                                                // call clearBufferArray
function to clear the stored data from the array
       count = 0;
                                                // set counter of while loop
to zero
   }
   if (Serial.available())
                                         // if data is available on hardware
serial port ==> data is coming from PC or notebook
   SoftSerial.write(Serial.read()); // write it to the SoftSerial shield
}
void clearBufferArray()
                                       // function to clear buffer array
{
   for (int i=0; i<count;i++)</pre>
   {
       buffer[i]=NULL;
                        // clear all index of array with command NULL
   }
}
```

- 打开 U-center.
- 点击 Receiver -> Port, 然后选择 Arduino 正在使用的 COM 端口。
- 点击 Receiver -> Baudrate 确保选到 9600。
- 点击 View -> Text Console 然后您会得到一个 NMEA 数据流的窗口。
- 打开串行监视器,您可以看到如下所示:

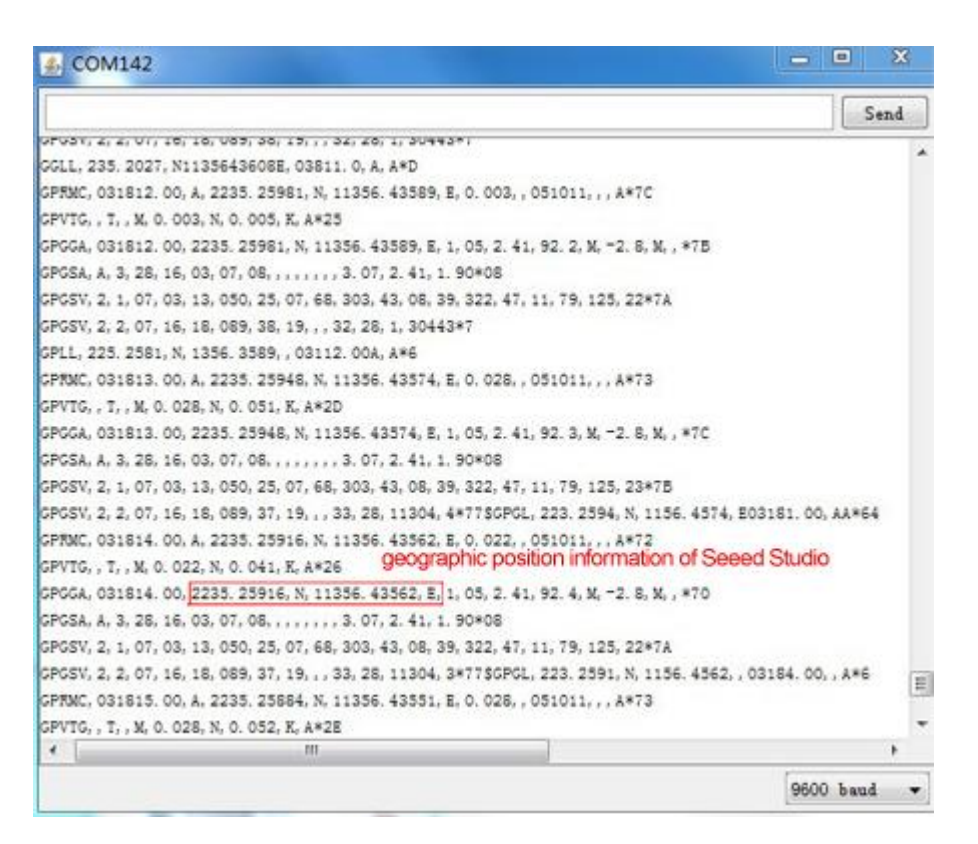

#### 我们也可以在 Google Earth 中查看数据:

#### 1. 点击 File(文件) -> Database Export -> Google Earth KML

- 2. 启动有 u-center 收集了历史的 Google Earth。
- 3. 或者可以通过按工具栏上的红色圆圈来记录数据,它还会询问您要保存记录的位置。
- 4. 当我们捕获了足够的数据时,点击黑色的方块来停止录制。
- 5. 接下来我们可以通过把 ubx 文件上传到 GPSVisualizer ,将生成的 .ubx 文件转换为 KML。

#### 与 Raspberry 一起使用

#### 连接

首先,我们需要准备以下内容:

| Raspberry pi | Grove - GPS | GrovePi_Plus |
|--------------|-------------|--------------|
|              |             |              |

- 按照说明配置开发环境。
- 使用 Grove 线缆将传感器插入 Grovepi + 插座 RPISER。

#### 软件部分

• 跳转到演示目录:

cd yourpath/GrovePi/Software/Python/

• 找到代码。

```
nano grove_gps.py # "Ctrl+x" to exit #
```

```
import serial, time
import smbus
import math
import RPi.GPIO as GPIO
import struct
import sys
ser = serial.Serial('/dev/ttyAMA0', 9600, timeout = 0) #Open the serial port at
9600 baud
ser.flush()
class GPS:
    #The GPS module used is a Grove GPS module
http://www.seeedstudio.com/depot/Grove-GPS-p-959.html
    inp=[]
    # Refer to SIM28 NMEA spec file
https://raw.githubusercontent.com/SeeedDocument/Grove-
GPS/master/res/SIM28_DATA_File.zip
    GGA=[]
    #Read data from the GPS
    def read(self):
        while True:
            GPS.inp=ser.readline()
            if GPS.inp[:6] =='$GPGGA': # GGA data , packet 1, has all the data we
need
                break
            time.sleep(0.1)
        try:
            ind=GPS.inp.index('$GPGGA',5,len(GPS.inp)) #Sometimes multiple GPS
data packets come into the stream. Take the data only after the last '$GPGGA' is
seen
            GPS.inp=GPS.inp[ind:]
        except ValueError:
            print ""
        GPS.GGA=GPS.inp.split(",") #Split the stream into individual parts
        return [GPS.GGA]
```

```
7/16/2019
```

#Split the data into individual elements def vals(self): time=GPS.GGA[1] lat=GPS.GGA[2] lat ns=GPS.GGA[3] long=GPS.GGA[4] long\_ew=GPS.GGA[5] fix=GPS.GGA[6] sats=GPS.GGA[7] alt=GPS.GGA[9] return [time,fix,sats,alt,lat,lat\_ns,long,long\_ew] g=GPS() f=open("gps\_data.csv",'w') #Open file to log the data f.write("name,latitude,longitude\n") #Write the header to the top of the file ind=0 while True: try: x=g.read() #Read from GPS [t,fix,sats,alt,lat,lat\_ns,long,long\_ew]=g.vals() #Get the individial values print "Time:",t,"Fix status:",fix,"Sats in view:",sats,"Altitude",alt,"Lat:",lat,lat\_ns,"Long:",long,long\_ew s=str(t)+","+str(float(lat)/100)+","+str(float(long)/100)+"\n" f.write(s) #Save to file time.sleep(2) except IndexError: print "Unable to read" except KeyboardInterrupt: f.close() print "Exiting" sys.exit(0)

• 运行代码。

sudo python grove\_gps.py

• 结果如下。

pi@192.168.18.111 [Disconnected]
Time: 094628.000 Fix status: 2 Sats in view: 9 Altitude 62.6 Lat: 2235.2487 N Long: 11356.4267 E
Time: 094629.000 Fix status: 2 Sats in view: 9 Altitude 62.5 Lat: 2235.2486 N Long: 11356.4267 E
Time: 094630.000 Fix status: 2 Sats in view: 9 Altitude 62.3 Lat: 2235.2482 N Long: 11356.4269 E
Time: 094631.000 Fix status: 2 Sats in view: 9 Altitude 62.1 Lat: 2235.2475 N Long: 11356.4270 E
Time: 094632.000 Fix status: 2 Sats in view: 9 Altitude 61.8 Lat: 2235.2471 N Long: 11356.4272 E
Time: 094633.000 Fix status: 2 Sats in view: 9 Altitude 61.8 Lat: 2235.2468 N Long: 11356.4274 E
Time: 094634.000 Fix status: 2 Sats in view: 9 Altitude 61.2 Lat: 2235.2468 N Long: 11356.4276 E
Time: 094635.000 Fix status: 2 Sats in view: 9 Altitude 61.0 Lat: 2235.2469 N Long: 11356.4279 E
Time: 094636.000 Fix status: 2 Sats in view: 10 Altitude 60.8 Lat: 2235.2469 N Long: 11356.4282 E
Time: 094637.000 Fix status: 2 Sats in view: 10 Altitude 60.8 Lat: 2235.2469 N Long: 11356.4282 E
Time: 094638.000 Fix status: 2 Sats in view: 10 Altitude 60.8 Lat: 2235.2469 N Long: 11356.4282 E
Time: 094638.000 Fix status: 2 Sats in view: 10 Altitude 60.8 Lat: 2235.2469 N Long: 11356.4282 E
Time: 094638.000 Fix status: 2 Sats in view: 10 Altitude 60.8 Lat: 2235.2469 N Long: 11356.4282 E
Time: 094638.000 Fix status: 2 Sats in view: 10 Altitude 60.8 Lat: 2235.2469 N Long: 11356.4282 E
Time: 094638.000 Fix status: 2 Sats in view: 10 Altitude 60.8 Lat: 2235.2469 N Long: 11356.4282 E
Time: 094638.000 Fix status: 2 Sats in view: 10 Altitude 60.8 Lat: 2235.2469 N Long: 11356.4282 E
Time: 094638.000 Fix status: 2 Sats in view: 10 Altitude 60.8 Lat: 2235.2469 N Long: 11356.4282 E
Time: 094638.000 Fix status: 2 Sats in view: 10 Altitude 60.8 Lat: 2235.2469 N Long: 11356.4282 E
Time: 094638.000 Fix status: 2 Sats in view: 10 Altitude 60.8 Lat: 2235.2469 N Long: 11356.4282 E
Time: 094638.000 Fix status: 2 Sats in view: 10 Altitude 60.8 Lat: 2235.2469 N Long: 11356.4282 E
Time: 094638.000 Fix status: 2 Sats in view: 10 Altitude

#### Note

GPS 更适合户外使用。 建议将您的 raspberry pi 放在窗外或室外任何地方。

## SIM28 模块注意:

1. Grove-GPS 将模块更改为 SIM28, 与原始版本相同。

- 2. 我们应该使用 "SIMCom GPS DEMO" 工具来接收 SIM28 模块数据。
- 3. 打开 SIMCom\_GPS\_DEMO 工具,转到 Module->properties->module->select SIM28。.
- 4. SIMCom\_GPS\_DEMO\_V1.07 仅适用于 Windows。

| Module    | SIM28                      | • |          |        |   |   |
|-----------|----------------------------|---|----------|--------|---|---|
| RF Type   | BMC4751: Thames, Ext. Ant. |   |          |        |   | * |
| ComPort — |                            |   |          |        |   |   |
| NMEA COM  | COM11                      | - | BaudRate | 9600   | - |   |
| Pair COM  |                            | Ţ |          |        |   |   |
| Main COM  |                            | Ŧ | BaudRate | 115200 | * |   |

5. 打开 SIMCom\_GPS\_DEMO 工具,转到 Module->connect。选择 GPS 模块使用的串行端口。

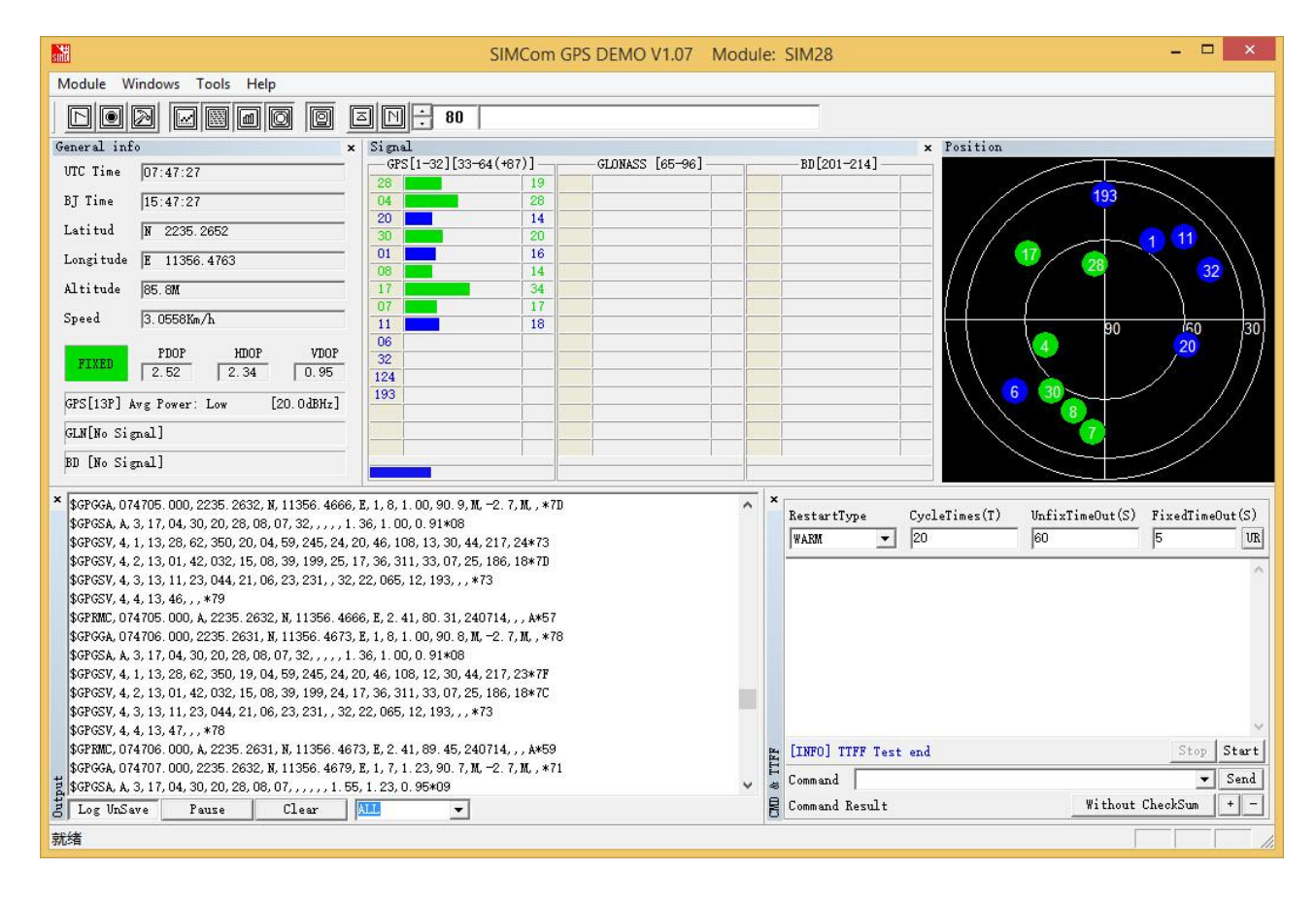

## 资源下载

- [Eagle文件] Grove-GPS Eagle File
- [原理图PDF] GPS Schematic(PDF)
- [芯片数据手册] E-1612-UB Datasheet
- [芯片数据手册] U-Blox6 Receiver Description Protocol Spec
- [其他文件] U-Blox u-center GPS evaluation software
- [其他文件] SIM28\_DATA\_File
- [其他文件] SIMCom\_GPS\_DEMO\_V1.07